Denuncia segura de violencia de género en el IPN

# MANUAL DE USUARIO

 Ingresa a la página <u>https://www.denunciasegura.ipn.mx/</u> y da clic en el botón "PLATAFORMA DE DENUNCIA SEGURA DE VIOLENCIA DE GÉNERO EN EL IPN".

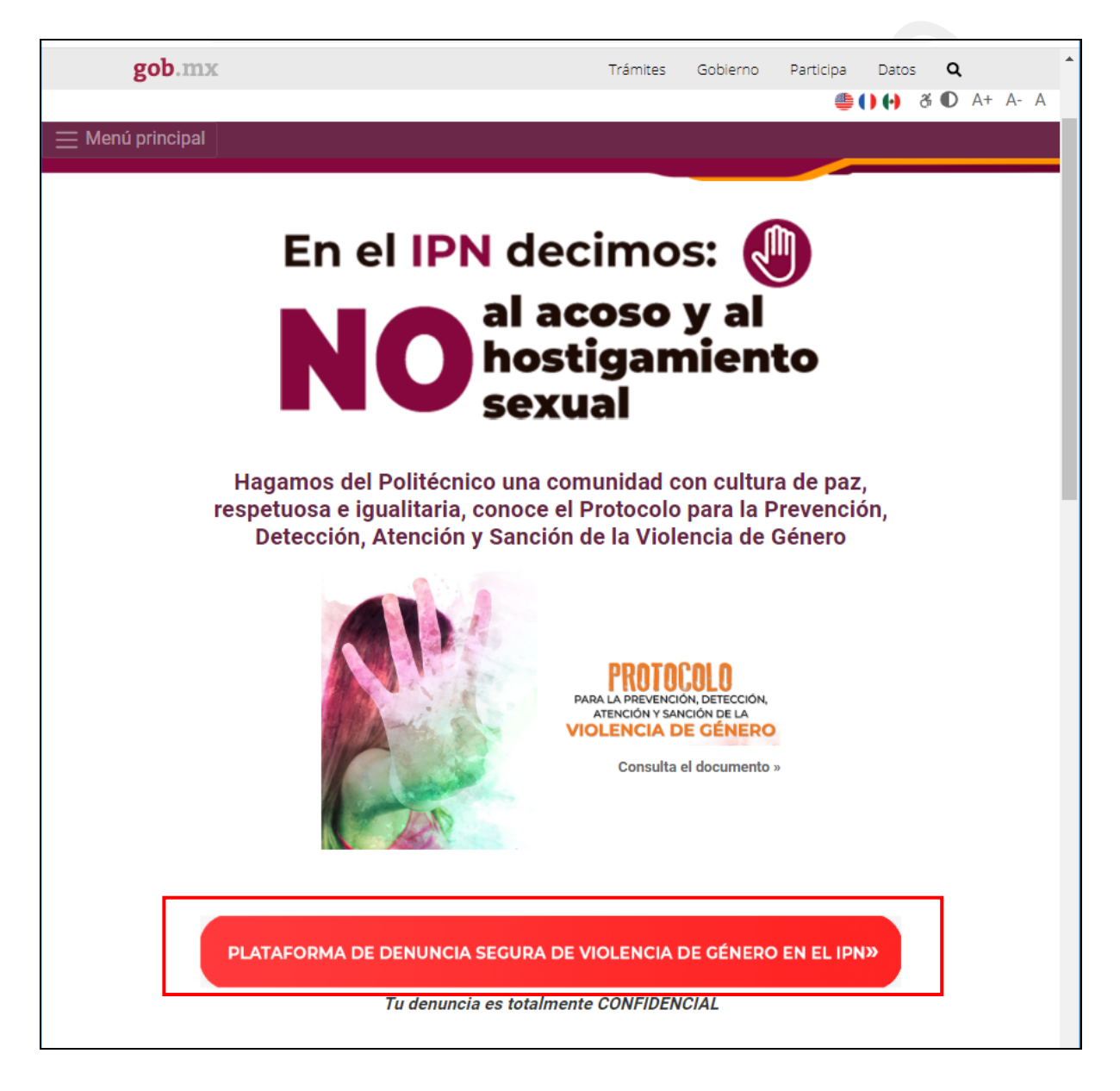

Denuncia segura de violencia de género en el IPN

2. A continuación, visualizarás el "Aviso de Privacidad Simplificado"; podrás consultar el aviso de privacidad integral dando clic en el link "Aviso de privacidad Integral Plataforma Electrónica de Denuncia", en caso de aceptar, selecciona la casilla de "Acepto los términos y condiciones de uso de la Plataforma, así como el aviso de privacidad para el tratamiento de datos personales" y da clic en el botón "Continuar".

| En el IF                                                                                                    | Al acoso y al<br>hostigamiento<br>sexual                                                                                                    | Sector                                                                                                    |                                                                                                    | Excite National<br>Monitoria Reference<br>Reference Reference<br>Politie                                                | nsoría<br>echos<br>cnicos                    |
|----------------------------------------------------------------------------------------------------|----------------------------------------------------------------------------------------------------|----------------------------------------------------------------------------------------------------|----------------------------------------------------------------------------------------------------|----------------------------------------------------------------------------------------------------|----------------------------------------------|
|                                                                                                    | AVISO DE PRIV<br>PLATAFORMA ELE<br>SEGURA C                                                                                                    | ACIDAD SIMPLIF<br>CTRÓNICA DE D<br>CONTRA EL ACOS                                                                                                    | ICADO<br>ENUNCIA<br>SO                                                                                  |                                                                                                    |                                              |
| El Instituto Politécnico N<br>proporcione mediante la<br>General de Protección de                                                                                                    | Nacional, IPN, a través de la Secretaría Ger<br>a Plataforma Electrónica de Denuncia Segur<br>le Datos Personales en Posesión de Sujetos                                                                                                    | neral, SG-IPN, es el responsat<br>ra Contra el Acoso, los cuales s<br>obligados (LGPDPPSO), y de                                                                  | ole del tratamiento<br>serán protegidos co<br>más normatividad                                          | de los datos personales<br>onforme a lo dispuesto po<br>que resulte aplicable.                                          | que nos<br>or la Ley                         |
| ¿Para qué fines solicita                                                                                                    | amos sus datos personales?                                                                                                    |                                                                                                    |                                                                                                    |                                                                                                    |                                              |
| Se hace de su conocimie<br>violencia de género que<br>comisión, conforme al Pr<br>efecto de consolidar espa                                                                                                    | iento que los datos personales que solicitar<br>e afecten a la comunidad politécnica, para a<br>Protocolo para la Prevención, Detección, At<br>pacios educativos y laborales libre de violenc                                                                                 | nos serán utilizados con la fina<br>tender y acompañar a las vícti<br>ención y Sanción de la Violenc<br>ia, principalmente para:                                  | ilidad de conocer l<br>mas y sancionar a<br>ila de Género en e                                          | as conductas relacionada<br>las personas responsable<br>I Instituto Politécnico Nac                                     | s con la<br>es de su<br>cional, a            |
| 1. Conocer las condu     2. Identificar a la pers     3. Localizar a la pers     4. Brindar el apoyo n     5. Identificar a la pers     6. Localizar a la pers     7. Identificar a la pers     8. Llevar un registro e | uctas que podrían implicar violencia de géne<br>rsona denunciante.<br>sona denunciante.<br>necesario a la persona denunciante.<br>rsona presunta responsable.<br>sona presunta responsable.<br>rsona o personas que haya presenciado o te<br>estadístico sobre las denuncias. | ero.<br>Ingan conocimiento de los hech                                                                                                    | 105.                                                                                                    |                                                                                                    |                                              |
| Asimismo, se le informa<br>conformidad con lo previs                                                                                                    | a que para el tratamiento de sus datos pers<br>isto en los artículos 7 y 22 fracción V, de la L                                                                                                    | sonales para las finalidades ar<br>.ey General de Protección de D                                                                                                 | ntes descritas no s<br>atos Personales el                                                               | e requiere su consentimi<br>n Posesión de Sujetos Ob                                                                    | ento, de<br>ligados.                         |
| ¿Con quién compartime                                                                                                    | nos su información personal y para qué fi                                                                                                    | nes?                                                                                                    |                                                                                                    |                                                                                                    |                                              |
| Se informa que no se rei<br>propias, compatibles o<br>información de una auto<br>obligaciones derivadas o<br>artículo 70, fracciones II,                                                                                | ealizarán transferencia de datos personales,<br>análogas con la finalidad que motivó el i<br>loridad competente, que estén debidament<br>de la relación jurídica entre usted y el IPN<br>n, III, VI y VIII, de la Ley General de Protecció                                    | salvo aquéllas que sean nece<br>tratamiento de los datos pers<br>e fundados y motivados; y pa<br>I, para lo cual no se requerirá<br>in de Datos Personales en Pos | sarias entre respor<br>onales; así como<br>ra el ejercicio de<br>su consentimient<br>esión de Sujetos O | sables relacionadas a fa<br>para atender requerimie<br>sus derechos o cumplimi<br>o, conforme a lo dispues<br>bligados. | cultades<br>entos de<br>iento de<br>to en el |
| Si desea conocer nuestro                                                                                                    | ro aviso de privacidad integral, lo podrá cons                                                                                                    | ultar er : Aviso de privacidad In                                                                                                    | tegral Plataforma E                                                                                     | lectrónica de Denuncia                                                                                                  |                                              |
| 🔲 A sanda las díaminas                                                                                                    | v condiciones de uno de la Blataforma, a                                                                                                    | eí como el avieo de privacida                                                                                                    | ad para el tratamie                                                                                     | nto de datos personale                                                                                                  | •                                            |

Denuncia segura de violencia de género en el IPN

3. Registra tus datos en "**Datos de la Persona Denunciante**", recuerda que existen campos obligatorios marcados con un "\*".

| En el IPN de<br>No al a<br>hos<br>sex | ecimos: ()<br>Icoso y al<br>stigamiento<br>cual                                            | Sector Market | NUMERA E ROUGH RE RACE<br>TA BOAR & BOAR & B ARCH<br>EXPERIMENTAL RECEIPTION OF THE RECEIPTION OF THE RECE |
|---------------------------------------|--------------------------------------------------------------------------------------------|---------------|----------------------------------------------------------------------------------------------------|
| Registro de Denu                      | <u>ncia de Violencia de Gé</u>                                                             | nero en el    | IPN                                                                                                    |
| Datos de la Persona Denunciante       |                                                                                            |               |                                                                                                    |
| Nombre(s) *                           |                                                                                            |               | )                                                                                                    |
| Primer apellido *                     |                                                                                            |               | ]                                                                                                    |
| Segundo apellido                      |                                                                                            |               | ]                                                                                                    |
| Género *                              | <ul> <li>Masculino</li> <li>Femenino</li> <li>Otro</li> <li>Prefiero no decirlo</li> </ul> |               |                                                                                                    |
| Fecha de nacimiento *                 | Fecha                                                                                      |               | ]                                                                                                    |
| Edad *                                |                                                                                            |               | ]                                                                                                    |
| Correo electrónico *                  |                                                                                            |               | ]                                                                                                    |
| Celular *                             |                                                                                            |               | ]                                                                                                    |
| Teléfono (Opcional)                   |                                                                                            |               | ]                                                                                                    |
| Domicilio (Opcional)                  |                                                                                            |               | ]                                                                                                    |

Denuncia segura de violencia de género en el IPN

4. Si eres menor de edad, deberás registrar la información de tu "Tutor".

| Edad *                    | 17]                                                                                                |
|---------------------------|----------------------------------------------------------------------------------------------------|
| Correo electrónico *      |                                                                                                    |
| Celular*                  |                                                                                                    |
| Teléfono (Opcional)       |                                                                                                    |
| Domicilio (Opcional)      |                                                                                                    |
| Perfil *                  | <ul> <li>Alumno/a</li> <li>PAAE</li> <li>Docente</li> <li>Funcionario/a</li> <li>Otro/a</li> </ul> |
| Tutor                     |                                                                                                    |
| Nombre completo del tutor |                                                                                                    |
| Edad                      |                                                                                                    |
| Género                    | <ul> <li>Masculino</li> <li>Femenino</li> <li>Otro</li> <li>Prefiero no decirlo</li> </ul>         |
| Domicilio (Opcional)      |                                                                                                    |
| Teléfono (Opcional)       |                                                                                                    |
| Correo electrónico        |                                                                                                    |

Denuncia segura de violencia de género en el IPN

5. Dependiendo del "**Perfil**" que selecciones deberás de registrar la información requerida.

|           | Perfil *  | Alumno/a              |  |
|-----------|-----------|-----------------------|--|
|           |           | O PAAE                |  |
|           |           | Docente               |  |
|           |           | Funcionario/a         |  |
|           |           | Otro/a                |  |
| No. d     | le boleta |                       |  |
| Unidad Ac | adémica   | Selecciona una unidad |  |

6. Podrás denunciar a más de 1 persona dando clic en el botón "+", en caso de requerir eliminarlo, solo da clic en su correspondiente botón "x". Del mismo modo podrás registrar a más de 1 testigo.

| Nombre(s)    | Primer<br>apellido | Segundo<br>apellido | Perfil | Dependencia politécnica * |   |
|--------------|--------------------|---------------------|--------|---------------------------|---|
|              |                    |                     | Al 🔻   | ABOGADO GENERAL           | + |
|              |                    |                     | Al 🔻   | ABOGADO GENERAL           | × |
| Descripción  | de los Hechos      |                     |        |                           |   |
| Fecha en     | que ocurrieron l   | os Fecha            |        |                           |   |
|              | hecho              | s *                 |        |                           |   |
| I            | Hora aproximad     | a* Hora             |        |                           |   |
| 1            | - 4                |                     |        |                           |   |
| Lugar do     | hecho              | 0S<br>S *           |        |                           |   |
| Descripci    | ón de los hecho    | s *                 |        |                           |   |
|              |                    |                     |        |                           |   |
|              |                    |                     |        |                           |   |
|              |                    |                     |        |                           |   |
|              |                    |                     |        | //                        |   |
|              | au 0200)           |                     |        |                           |   |
| Testigos (en | su caso)           |                     |        |                           |   |
| Testigos (en | Su caso)           |                     |        |                           |   |

Denuncia segura de violencia de género en el IPN

- 7. En caso de contar con pruebas, selecciona la opción "**Si**", podrás adjuntar archivos de diferente tipo (audio, video, imagen) y de 2 formas:
  - a. Seleccionándolos desde un explorador y arrastrándolos al área donde se especifica "Arrastre y suelte aquí los archivos".
  - b. O da clic en el botón "**Examinar**" y visualizarás un explorador para seleccionar todos los archivos con los que cuentas.

NOTA. Es necesario que selecciones todos los archivos al mismo tiempo en cualquiera de las opciones, ya que si agregas archivo por archivo, solo se registrará el último agregado.

| Pruebas                                                                                                    |                                     |
|----------------------------------------------------------------------------------------------------|-------------------------------------|
| ¿Cuenta con pruebas que<br>sustenten su denuncia? *                                                                     | <ul> <li>Si</li> <li>No</li> </ul>  |
| Enliste las evidencias                                                                                                  |                                     |
| Se permiten formatos de<br>imagen, audio y video de no<br>más de 4M                                                     | Arrastre y suelte aquí los archivos |
| En caso de no contar con ellas,<br>pero que sepa de su existencia,<br>indique dónde se localizan o a<br>quién dirigirse |                                     |

Denuncia segura de violencia de género en el IPN

8. Escribe los caracteres que visualizas en la imagen, sino son legibles, da clic en la misma imagen para que se te muestre otra. Para finalizar da clic en el botón "Aceptar".

| Para continuar escriba los<br>caracteres que ven en la<br>imagen | scnuhi  |  |
|------------------------------------------------------------------|---------|--|
|                                                                  | Aceptar |  |

NOTA. Si al dar clic en "Aceptar" te hizo falta algún campo requerido, será necesario que vuelvas a agregar los archivos que adjuntaste como evidencia.

9. Al finalizar tu denuncia **NO OLVIDES RESGUARDAR TU FOLIO** y te llegará vía correo electrónico la información registrada.

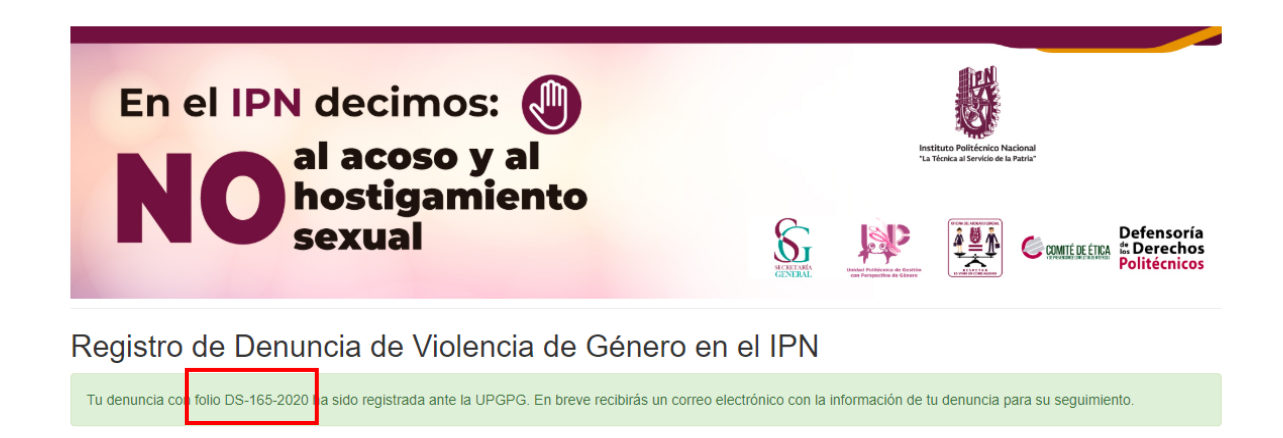